Setting up Weighted Categories

- 1. Click on full grade Center.
- 2. Find the column titled Weighted Total.
- 3. Click on the arrow chevron to the right and choose edit column information.
- 4. Scroll to the section labeled Select Columns.

| rd Party Applications                                             | Primary Display                                                                | Percentage •<br>Calculated grades display in this format in both the Grade Center and My Grades.                                                                                                    |      |
|-------------------------------------------------------------------|--------------------------------------------------------------------------------|----------------------------------------------------------------------------------------------------|------|
| ett Discover<br>pondus Lockdown<br>wser                           | Secondary Display                                                              | Nore<br>This display option is shown in the Grade Center only.                                                                                                    |      |
| JRSE MANAGEMENT                                                   | DATES                                                                          |                                                                                                    |      |
| trol Panel<br>tent Collection →                                   | Date Created                                                                   | Jan 27, 2017                                                                                                    |      |
| rse Tools luation $\rightarrow$                                   | SELECT COLUMNS                                                                 |                                                                                                    |      |
| ds Grading<br>Grade Center<br>ssignments<br>ests<br>rs and Groups | Select the columns and cafe Include in Weighted Grade Columns to Select: Total | periors to incluse in itsis wegated grade and then set the wegat percentages.           Selected Columns:                                                                                                    | p to |
| tomization $\rightarrow$<br>kages and Utilities $\rightarrow$     | assignment1                                                                    | 2 too pretent.     2                                                                                                    | -    |
| Quick Unenroll                                                    | Column Information<br>Categories to Select:<br>Survey<br>Discussion<br>Blog    | Brog Grades     Grades     G |      |
|                                                                   | Self and Peer<br>Category Information                                          |                                                                                                    |      |
|                                                                   |                                                                                | Grade Current Control B<br>Grade Current Control B<br>Dro Lovest Current Current<br>Calculate                                                                                                    |      |

- 1. Under Categories to select, click the category then click the arrow to move it to the selected columns section.
- 2. Repeat this until all your categories are in the Selected Column box.
- 3. Put percentage in each box of your categories. Your total Weight must = 100% before it will allow you to submit.

Assignments will automatically go into the assignment category and test will default to the test category.